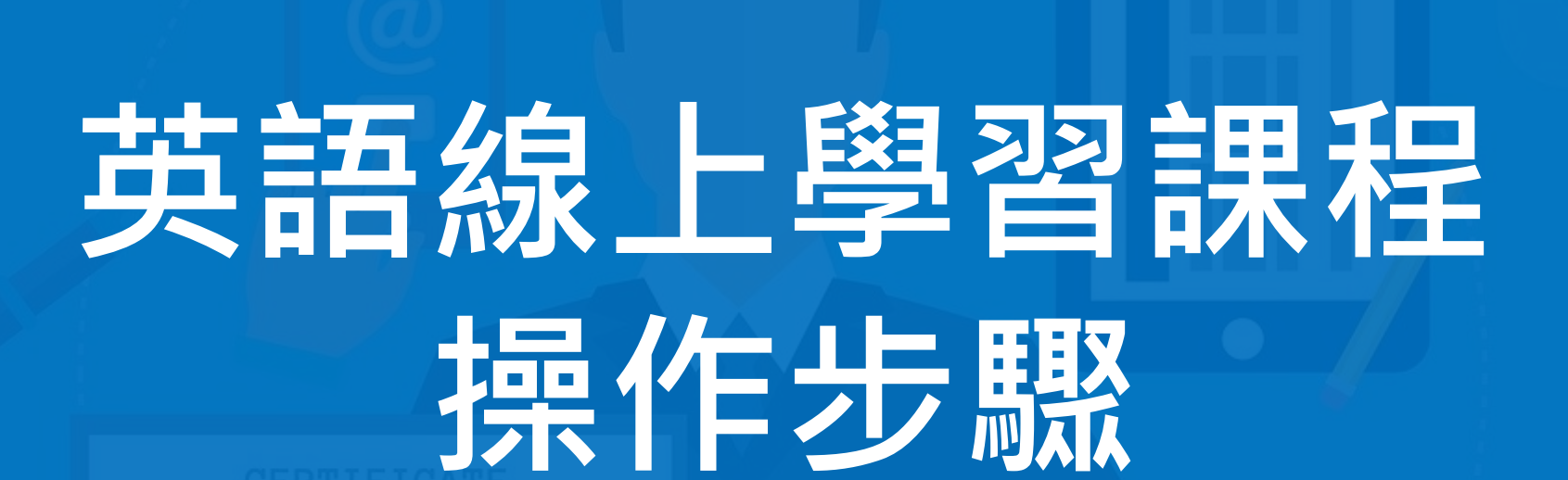

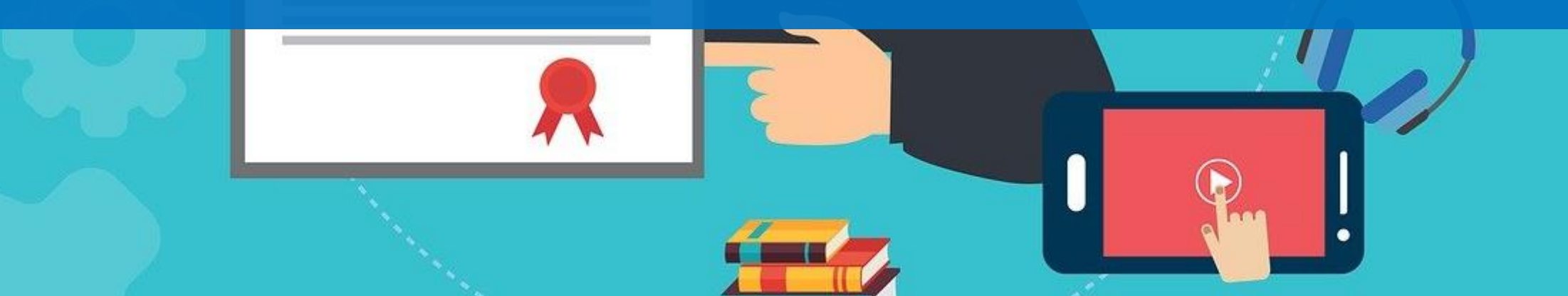

# 步驟1:登入「單一入口網」,點選左側「數位學園」 進入網路教學系統。

| _ |         |                                  |                                                                         |                                            |
|---|---------|----------------------------------|-------------------------------------------------------------------------|--------------------------------------------|
| 5 | 行事曆     |                                  |                                                                         | ~ 沒有項目                                     |
|   | 目前沒有設定的 | 的事件                              |                                                                         |                                            |
|   |         |                                  |                                                                         |                                            |
|   |         |                                  |                                                                         |                                            |
|   |         |                                  |                                                                         |                                            |
|   |         |                                  |                                                                         |                                            |
|   |         |                                  |                                                                         |                                            |
|   |         |                                  |                                                                         |                                            |
| 0 |         |                                  |                                                                         |                                            |
|   |         |                                  |                                                                         |                                            |
|   |         |                                  |                                                                         |                                            |
|   |         |                                  |                                                                         |                                            |
|   | 5       | 5<br>「<br>行<br>事<br>暦<br>日前没有設定的 | 5<br>6<br>7<br>7<br>7<br>7<br>7<br>7<br>7<br>7<br>7<br>7<br>7<br>7<br>7 | <ul> <li>行事曆</li> <li>目前沒有設定的事件</li> </ul> |

#### 步驟2:登入網路教學系統後,點選「學習環境」。

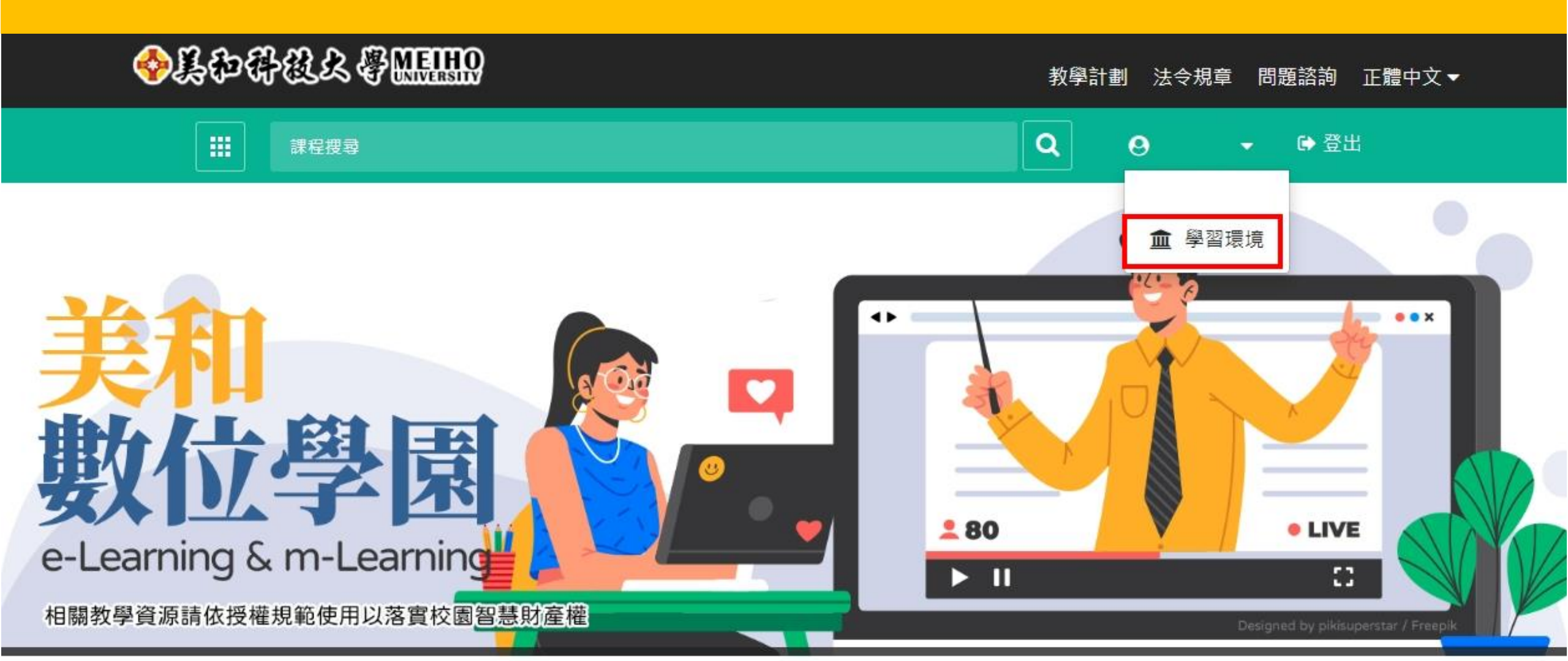

#### 步驟3:點選「課程教室」後,選擇「線上學習課程 (1)」或「線上學習課程(2)」進入教室環境。

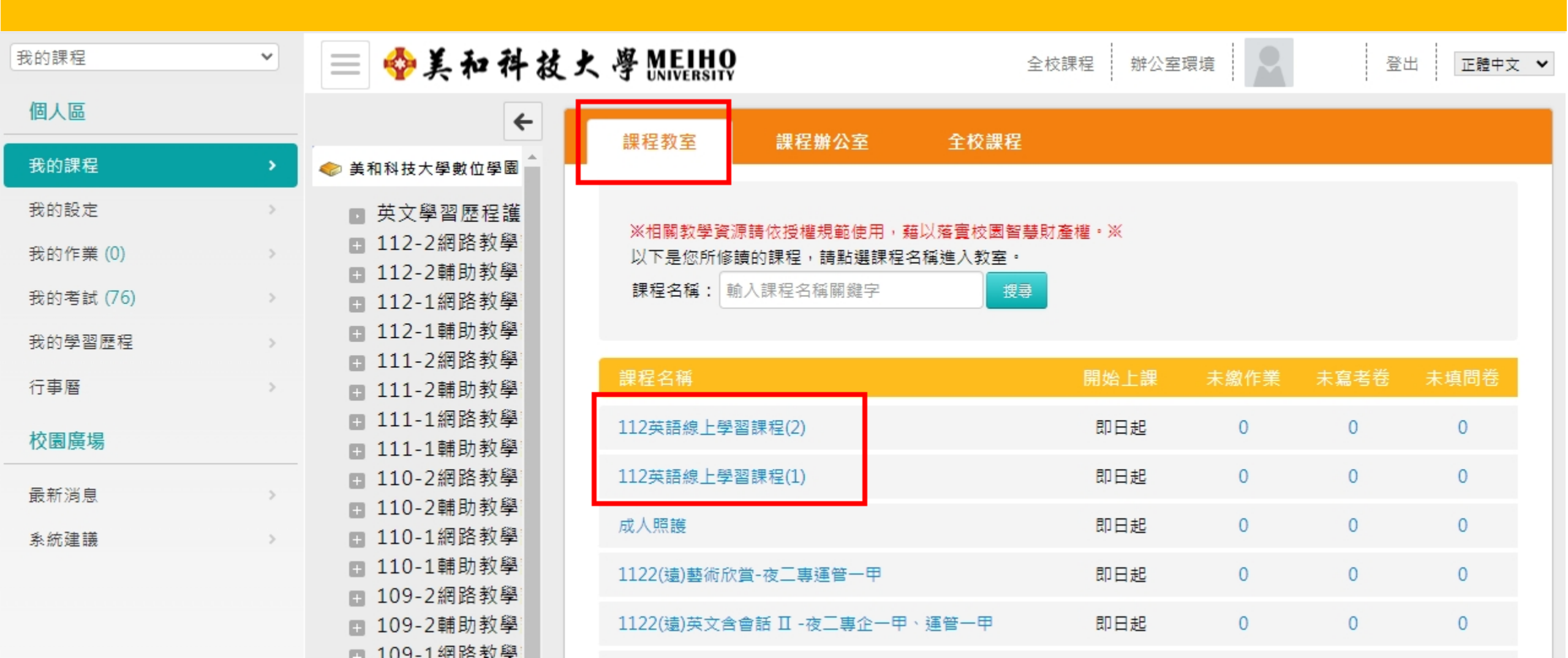

#### 步驟4:點選「學習互動區」/「開始上課」即可開始 觀看教學影片。

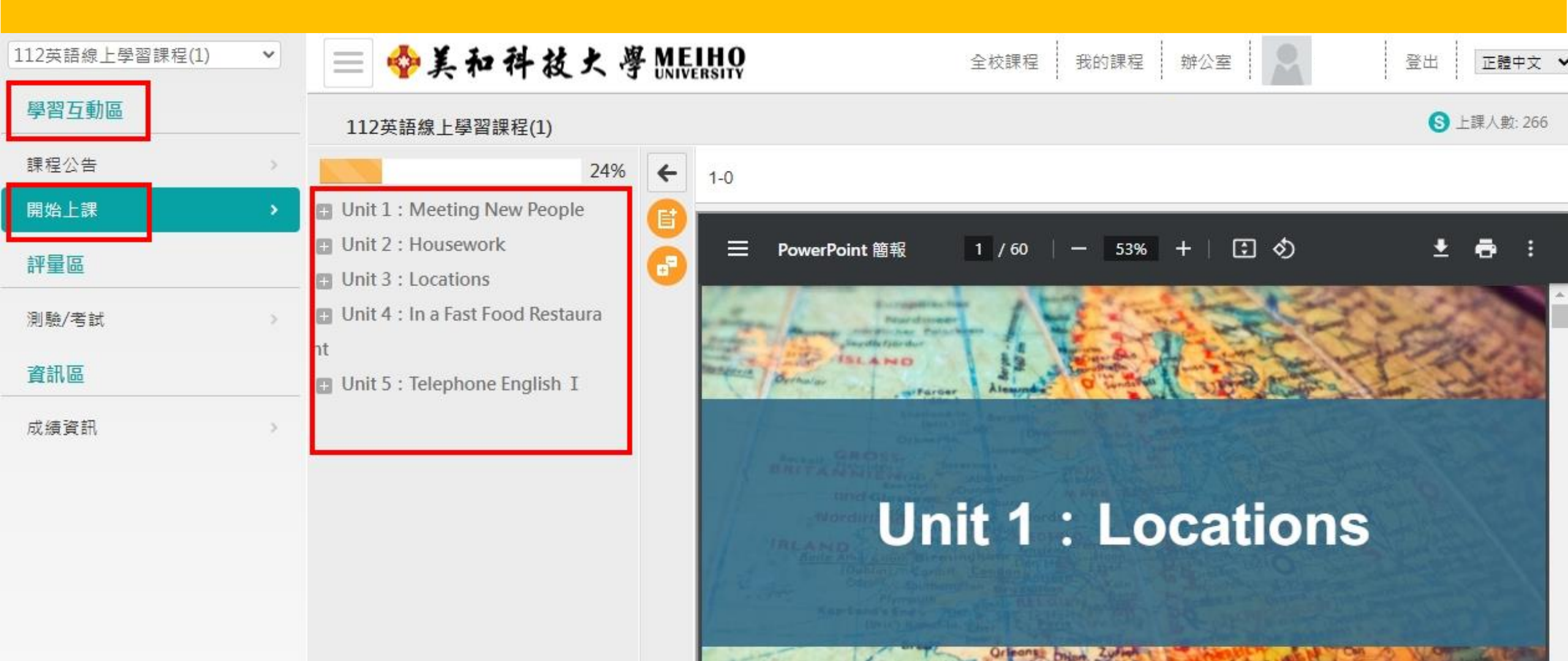

# 步驟5:點選「評量區」/「測驗/考試」即可開始進行 線上測驗。

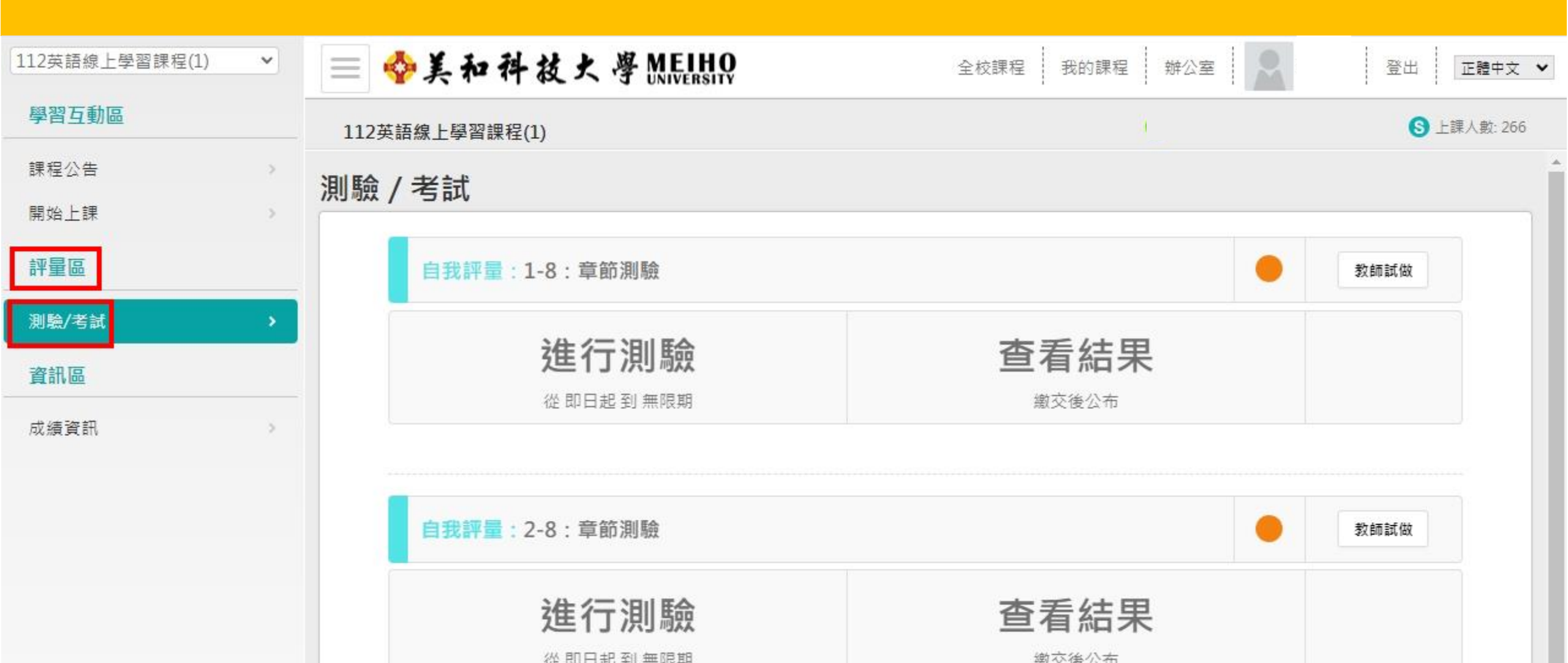

#### 步驟6-1:點選「我的課程」查看線上閱讀時數。

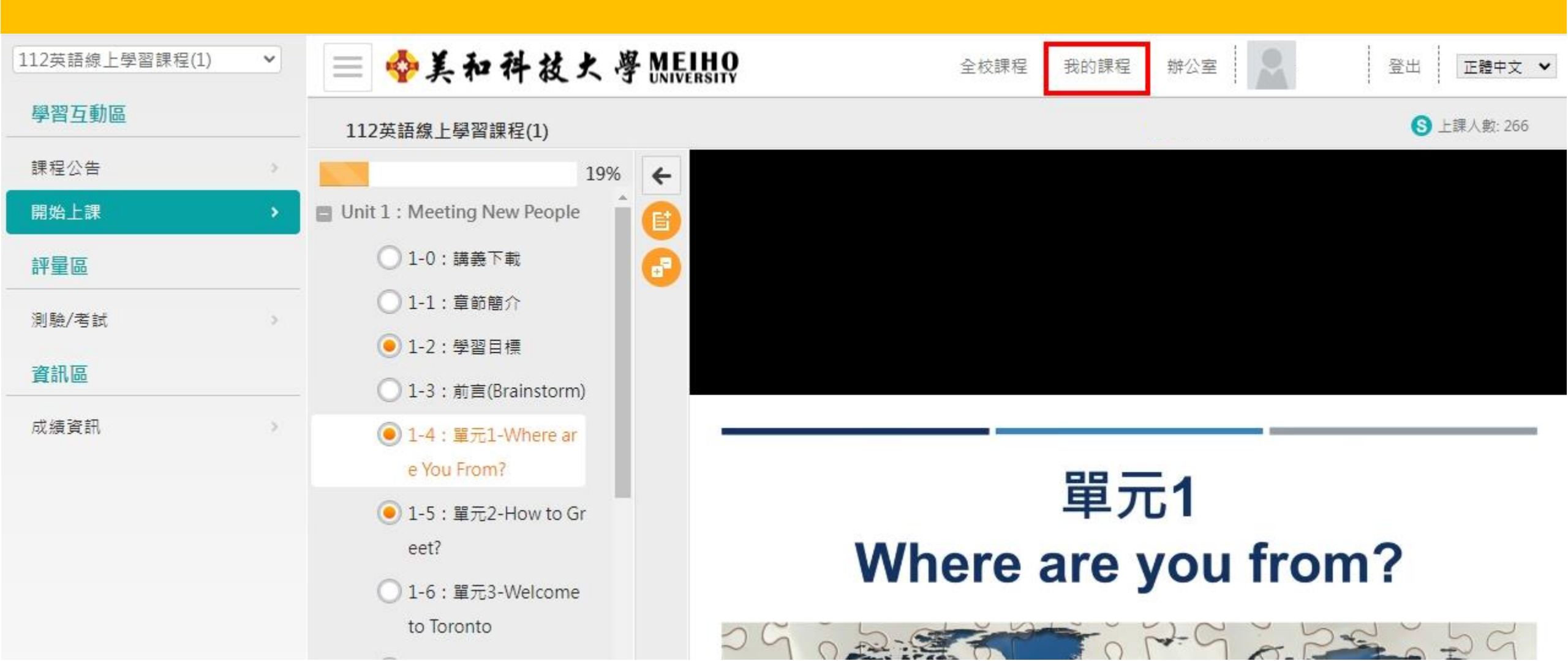

### 步驟6-2:點選「個人區」/「我的學習歷程」,即可 查看每一門課程之線上閱讀時數。

| 我的課程      | *                                     | 📃 🧇美和科技:                | 大學 MEIHO                            |                                                  | 全校課                 | 程辦公室環境              | 登出 正             |
|-----------|---------------------------------------|-------------------------|-------------------------------------|--------------------------------------------------|---------------------|---------------------|------------------|
| 個人區       |                                       | 我的學習歷程                  |                                     |                                                  |                     |                     |                  |
| 我的課程      | >                                     |                         |                                     |                                                  |                     |                     |                  |
| 我的設定      |                                       | 注目/2年                   | 4616-5进入注册                          |                                                  | ■ , 2024 0E 24 10.º | 17.10               |                  |
| 我的作業 (0)  | >                                     | ▶ , 這是恐弟。 ▶上次來自於:       | 程,2024-05-24 10:.<br>間是:18511 天又 21 | 2024-05-24 10:17:18<br>:18511 天又 21 小時 41 分 33 秒 |                     |                     |                  |
| 我的考試 (76) | · · · · · · · · · · · · · · · · · · · |                         |                                     |                                                  |                     |                     |                  |
| 我的學習歷程    | >                                     | 課程名稱                    | 上課次數                                | 張貼篇數                                             | 討論次數                | 最後上課時間 🗸            | 閱讀時數             |
| 行事曆       | >                                     | 112英語線上學習<br>課程(1)      | 12                                  | 0                                                | 0                   | 2024-05-24 16:36:13 | 00:03:36         |
| 校園廣場      |                                       | 御改教殿神程宪法                |                                     |                                                  |                     |                     |                  |
| 最新消息      | >                                     | 湖泊秋字林住真加<br>滿意度問卷       | 403                                 | 0                                                | 0                   | 2024-05-24 10:17:30 | 01:31:25         |
| 系統建議      | >                                     | 1122(遠)餐旅英文 -<br>夜二技觀四甲 | 1                                   | 0                                                | 0                   | 2024-05-22 09:14:24 | 0                |
|           |                                       | 112英語線上學習<br>課程(2)      | 8                                   | 0                                                | 0                   | 2024-05-17 08:26:45 | 00:00:3 <b>0</b> |

# 步驟7:點選「資訊區」/「成績資訊」,即可查看線 上測驗之成績。

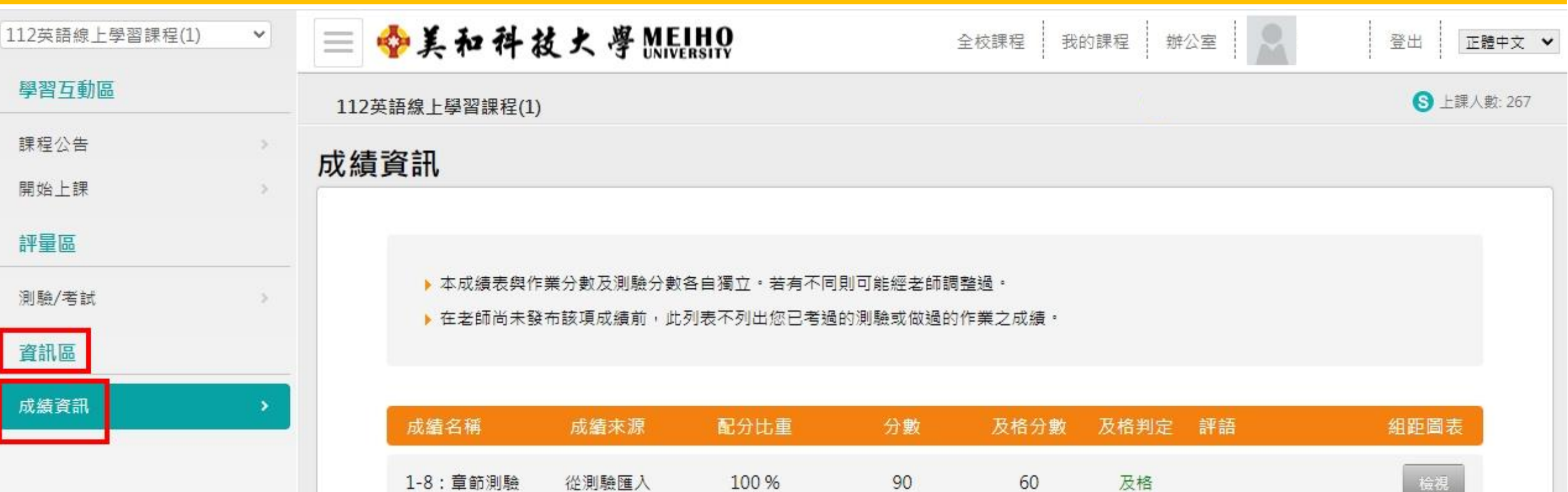

| 成績名稱     | 成績來源  | 配分比重  | 分數 | 及格分數 | 及格判定 | 評語    | 組距圖表 |
|----------|-------|-------|----|------|------|-------|------|
| 1-8:章節測驗 | 從測驗匯入 | 100 % | 90 | 60   | 及格   |       | 检視   |
|          |       | 100 % |    |      | 總分   | 90.00 |      |